## **Tracking Progress on Your Performance Goals**

The goals set for you in the annual Performance Evaluation Process (PEP) flow to your personal Saba/Halogen page once the annual PEP closes. A best practice is to update your progress against your goals often. The steps below describe how to keep your goals up-to-date and make the most of the Saba performance management system.

1. Login to Saba: Type "pep.aui.edu" into any Web browser using your NRAO AD/Windows username and password.

≡

2. Access your Goals page: Use the drop down menu Click on My Performance and then Goals.

at the top left of your home page.

- <complex-block>

  Image: construction
  Image: construction

  Image: construction

  Image: construction

  Image: construction

  Image: construction

  Image: construction

  Image: construction

  Image: construction

  Image: construction

  Image: construction

  Image: construction

  Image: construction

  Image: construction

  Image: construction

  Image: construction

  Image: construction

  Image: construction

  Image: construction

  Image: construction

  Image: construction

  Image: construction

  Image: construction

  Image: construction

  Image: construction

  Image: construction

  Image: construction

  Image: construction

  Image: construction

  Image: construction

  Image: construction

  Image: construction

  Image: construction

  Image: construction

  Image: construction

  Image: construction

  Image: construction

  Image: construction

  Image: construction

  Image: construction

  Image: construct
- 3. Locate your current goals: Expand the "Options" button to add filter options.

| Supported Stree • 🖉 Web Store Safety •                                                                                                    |                  |          |      |                                                      |                 |             |
|----------------------------------------------------------------------------------------------------|------------------|----------|------|------------------------------------------------------|-----------------|-------------|
| All Com 2. My Performance                                                                                                    |                  |          |      |                                                      |                 |             |
| Re 11Working Could Development Plans Freedback Evolutions Documents                                                                                                    |                  |          |      |                                                      |                 |             |
| ferfamance                                                                                                    |                  |          |      |                                                      |                 |             |
|                                                                                                    |                  |          |      |                                                      |                 |             |
| a part the second and the second                                                                                                    | The or here been |          |      |                                                      |                 |             |
| Papes Ehrbent Sonet Stevent Stevent                                                                                                    | C CarDon         | 104      | B #  |                                                      |                 |             |
| er ben<br>Beker Januar - 2004 - 2014 Januari                                                                                                    | C Suther Case    | 100      |      |                                                      |                 |             |
| in Sold off-countyred total an always (Aser)                                                                                                    | C Set Set        | 100      | 8 1  |                                                      |                 |             |
|                                                                                                    | Complete Case    | 194      | 8    |                                                      |                 |             |
|                                                                                                    | C File to Places | 10.04963 |      |                                                      |                 | ( Rahuan    |
| - Net Entre - S                                                                                                    |                  |          |      |                                                      |                 | Datieng 1-1 |
| 0 Depter for                                                                                                    | 5.Cargain        |          | Tage | Errorel Ry                                           | Notifier Date + | De las      |
| R C Away same cut a here                                                                                                    |                  | 495      | - 1  | CATLIN CROUNE BLIDDING AN<br>High a haliger Englishe | 21902           | 279080      |
| B () Corpora advanta antigenerate anno 13                                                                                                    |                  | 95       |      | GATUR DROUME BUILDING IN<br>Text 2 halige Drations   | 2million1       | 21083       |
| S () Cens                                                                                                    |                  | 105      | - *  | The stratege Theory                                  | 2790415         |             |
| 5 () free                                                                                                    |                  | 105      |      | The United Street                                    | 21418-1         |             |
| B () Sawith Sec)                                                                                                    |                  | 105      |      | fits a helgerfillenge                                | 27945815        |             |
| and the second second se |                  | 105      |      | The local section of                                 | manual .        |             |

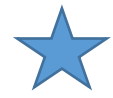

Tip – Add due dates and update the status of each goal to keep this page clean. If you have not set a due date for a goal, simply click on the goal, add/modify dates and status. Be sure to update old goals with dates and mark as "complete".

4. Track progress on each Goal by adding comments. The comments added to each goal will flow into your self-appraisal for the next review period.

| ń       | All Ser and All                                                                                                    |                                                                                                    |            |         |                                                                                                    |               | Contra Decimitada |
|---------|----------------------------------------------------------------------------------------------------|----------------------------------------------------------------------------------------------------|------------|---------|----------------------------------------------------------------------------------------------------|---------------|-------------------|
| da (111 | Testing Davids Description Park Freekash Datastore Decar                                                                                                    |                                                                                                    |            |         |                                                                                                    |               |                   |
| Perform | ance .                                                                                                    |                                                                                                    |            |         |                                                                                                    |               |                   |
| -       |                                                                                                    |                                                                                                    |            |         |                                                                                                    |               | (TANK) Carl Daw   |
| . The   | These areas to                                                                                                    |                                                                                                    |            |         |                                                                                                    |               | Durinity 7-1      |
| 3       | Representation                                                                                                    |                                                                                                    | 1. Despeir | Theapen | Denvel Sp                                                                                                    | Nofectals +   | balan .           |
| 8.0     | Trues parents dant - contrap.                                                                                                    |                                                                                                    |            |         | <ul> <li>DOTOR DIVERSITY AND INCOMENDATION OF THE AND ADDRESS OF THE ADDRESS OF THE ADDRESS</li></ul> | 2002          | 21000             |
| =0      | Surging advances the surger and the surger of the                                                                                                    |                                                                                                    |            |         | CANTUM CONTINUES IN 2010 NO - 40<br>Internet of Intelligence Production                                                                                                    | president and | 210101            |
| = 0     | Goal Details                                                                                                    | 8                                                                                                    |            |         | to chapmany.                                                                                                    | areas .       |                   |
| = 0     | Ersteyner, Navie shalegenErspleyse                                                                                                    | 272                                                                                                    | 100        | 1       | The product of the spectrum of                                                                                                    |               |                   |
|         | Description of Section 1.1 Description of Section 1.1 Description of Section 1.1 Description of Section 1.1 Description 1.1 Description 1.1 De                                                                                                    | is contractly by and of CS                                                                                                    | 605        |         | The strategetter age                                                                                                    | 2000          |                   |
| = 0     | Homewaystee 2.5 and entropy sectors and entropy<br>built and the sector built of an and the sectors and managing using<br>efficiential Lancers burners from part entropy manual<br>efficiencies and experiments and entropy and entropy and<br>planes and experiments and entropy and and entropy<br>entropy and entropy and entropy and entropy and<br>entropy and entropy and entropy and entropy and<br>entropy and entropy and entropy and<br>entropy and entropy and entropy and entropy and<br>entropy and entropy and entropy and entropy and<br>entropy and entropy and entropy and entropy and<br>entropy and entropy and entropy and entropy and<br>entropy and entropy and entropy and entropy and<br>entropy and entropy and entropy and entropy and<br>entropy and entropy and entropy and entropy and<br>entropy and entropy and entropy and entropy and entropy and<br>entropy and entropy and entropy and entropy and entropy and<br>entropy and entropy and entropy and entropy and entropy and<br>entropy and e | Asses comparing search information activities of<br>generals,<br>as with taken the project planning. Table is an<br>ensate the galax is not.<br>reportly will not the alogoe to later version |            | _       | the chalquetterage                                                                                                    | 20101         |                   |
|         | firm-based Project is infractual to be completed by                                                                                                    | and of CE. an internal baseline of Vieg 11 o                                                                                                    |            |         |                                                                                                    |               |                   |
|         | Lotest Tor @ Hane                                                                                                    | Category None                                                                                                    |            |         |                                                                                                    |               |                   |
|         | Barlas 207500 🔳 Dolber 209850                                                                                                    | Companie Date (2016/05/2)                                                                                                    |            |         |                                                                                                    |               |                   |
|         | Theran Complete (1995)                                                                                                    | Pegens Fag<br>○ ● GalTasa ○ ▲ ArRea<br>○ ● Necertasa ♥ ○ Na Pagibe                                                                                                    |            |         |                                                                                                    |               |                   |
|         | Lat Worked 2010/01 Overst Date 2010/01                                                                                                    |                                                                                                    |            |         |                                                                                                    |               |                   |
|         | Generatio (1)                                                                                                    |                                                                                                    |            |         |                                                                                                    |               |                   |
|         | The propert and induced on Version, January 10, Connected Inducts Test Search submitted and red to strape version 5.5.                                                                                                    | **                                                                                                    |            |         |                                                                                                    |               |                   |
|         | Additionment                                                                                                    |                                                                                                    |            |         |                                                                                                    |               |                   |

Below is an example of how the comments you add in your personal page flow into your annual self-evaluation form. Once the annual PEP opens, all you will need to do is summarize your accomplishments if needed and add a rating.

| PEP TEST<br>Dy Kevin z-halogenEmployee                                                                                                    | 1                |                                                                                                    |                                                                                                    |                                                                                                    |                                                                                                    |
|----------------------------------------------------------------------------------------------------|------------------|----------------------------------------------------------------------------------------------------|----------------------------------------------------------------------------------------------------|----------------------------------------------------------------------------------------------------|----------------------------------------------------------------------------------------------------|
| Form Navigator                                                                                                    | 🕒 I 👘 I          | 参 ジー王                                                                                                    |                                                                                                    | Save and Exit                                                                                                    | Comp                                                                                                    |
| Exempt Appual Parformance Evaluation                                                                                                    | Unacceptable P   | erformance - Made little to no effort to re-negotiate th                                                                                                    | e goal or seek guidance or assistance in achieving t                                                                                                    | he goal                                                                                                    |                                                                                                    |
| Period of Evaluation: October 1, 2017 t                                                                                                    | Functional Goals |                                                                                                    |                                                                                                    |                                                                                                    |                                                                                                    |
| Employee Identification<br>Instructions<br>Section 1: Key Responsibilities<br>Section 2: Rating of Functional Goals                                                                                                    |                  | Geal                                                                                                    | Accomplishments                                                                                                    | Score                                                                                                    | Weight                                                                                                    |
|                                                                                                    | 10               |                                                                                                    |                                                                                                    |                                                                                                    | -                                                                                                    |
| Functional Goals<br>Other Significant Achievements (option                                                                                                    | Title:           | Revamp quarterly check in meetings                                                                                                    | 1                                                                                                    |                                                                                                    | 0                                                                                                    |
| Overall Raing<br>Section 3: Labaish New Ceals<br>SMART Cools<br>Please Catalogist These publicity<br>Please Catalogist These publicity<br>Employees Summary Comments (option<br>Manager Summary Comments<br>Electronic Signature Notification |                  | Specific I want my group's one-one check<br>into to be more difficult and focused want well<br>assessment to my employees three weeks to<br>complete the assessment, then allow myneff<br>before check-ins. I will give them how weeks to<br>complete the assessment, then allow myneff<br>we meet in percently ach clubble<br>inchedued for 30 minutes.<br>Atlanaske Meetings are currently scheduled<br>Atlanaske Meetings are currently scheduled<br>Atlanaske in the assessment to complete any<br>assessment beforehand.<br>Hetevant: Ties into the organization's mission<br>managers and employees.<br>Time-based I will implement these changes<br>for had quarters check ins. |                                                                                                    | /4.0                                                                                                    | •                                                                                                    |
|                                                                                                    | Comments         | CATLENC CHOCKER ELESSING as Kein 2-<br>to week of January 1, 2018. Some det ausense<br>ICATLIN OTDOURKE BLESSING as Kein 2-<br>week of April 12018. Besched Sedback from<br>important and provided action plan to accomplia<br>(CATLIN O'ROURKE BLESSING as Kein 2-<br>came to 2nd orth weeking with out and<br>CATLIN O'ROURKE BLESSING as Kein 2-<br>some to 2nd orth weeking most defective. The<br>Qualitatify check is meeking most defective.                                                                                                    | acgent:ripporce on 2012/0013 (bidded) Finit<br>entity werk on De C. Zorly Johnson in meetings<br>alogent:rippdyce on 2012/0013) Second upus<br>alogent:rippdyce on 2012/0013) Second upus<br>taff hat the finit quarterity meetings helped th<br>th goals. Two of three employees were able 1<br>alogent:rippdyce alog 102/001/3) Third quarter<br>alogent:rippdyce alog 102/001/3) Third quarter<br>is employee on 2010/001/3) Third quarter<br>is entitydyce like the current approach. Meeting<br>is travel, for entity and the second process to set<br>in the second process to set alogent approach to set<br>in the second process to set alogent approach to set alogent approach to set<br>in the second process to set alogent approach to set alogent approach to set alogent app | quarenty meetings<br>swere markedly m<br>juarter,<br>terly meetings sch<br>for focus on what<br>o fully accomplish<br>fy meetings sched<br>ing about how to n<br>gs wore set for the<br>assessment quest<br>fy check, in meet | s scheduled<br>lore efficient<br>eduled for<br>was<br>goals and<br>uled for wee<br>hake the<br>next year<br>lons. One<br>mos |
|                                                                                                    | Ration           |                                                                                                    |                                                                                                    |                                                                                                    |                                                                                                    |

Best practices:

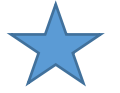

- Set monthly reminders to review and update goal progress by adding comments.
- Set periodic meetings with your supervisor to review your goals, get clarification and feedback, and update your goals/add comments.
- Revise goals mid-year if needed.